# Setting up Email Notification

AGCC can be configured to provide e-mail notification of problems that arise during the operation of the autoloader or the fluidics station.

### **Configuring the Email notification for AGCC Fluidics & Scan Controls:**

- 1. Open AGCC Fluidics Control or AGCC Scan control. You can set up the email notification for both instruments from either application by selecting the appropriate tab.
- 2. Click the email Button or from the Edit menu select Email Messages.
- 3. The following AGCC Email configuration Editor opens with both Scanner and Fluidics Tabs.

| 🔜 AGCC Ema                                                                                                    | ail Configuration Editor (Beta)                                                                                                    |                                                                                                    |                                                                                                    |  |
|----------------------------------------------------------------------------------------------------|----------------------------------------------------------------------------------------------------|----------------------------------------------------------------------------------------------------|----------------------------------------------------------------------------------------------------|--|
| Email Addres<br>From A<br>To A<br>SMTP Server<br>Server Sm<br>Scanner F                                                                                                    | ss Information         \GCCS.canner@mycompany.com         \GCC_Software@mycompany.com         \GCC_Software@mycompany.com         \GCC_software@mycompany.com         \GCC_software@mycompany.com |                                                                                                    |                                                                                                    |  |
| ID         328         328         328         328         328         328         328         328         328         328         328         328         328         328         328         328         330         330         330         330         330         330         330         330         330         330         330         330         330         330         330         330         330         330 | Subject           305         Scanner not available           306         Scanner not ready           307         Laser error           309         Start scan error           310         Scan error           311         Scan error           312         Barcode error           313         Scan error           314         Scan error           315         Scan error           316         Door opened           317         Scanner network interruption           318         Door opened           329         Scanner network interruption           314         Autoloader run started           329         Scan started           33         Scan started           34         Scan complete                                                                                                    | Body The scanner is locked and is unay The scanner is not ready to scan. Unable to turn the laser on. Unable to start the scan. Error while scanning. Cannot find an array file with barcc Cannot get a job order for this arra This array has already been scar Error while scanning. Not enough Could not read the array file. A DA The autofocus process was interm The door was opened during a sc The scanner network connection of The user listed in the email started The autoloader run is complete. A cartridge was loaded in the autoload The scan was started in the autoload The scan was completed. | To enable email for a<br>message, please select<br>the checkbox located in<br>the email ID column.<br>The error message<br>subject can be edited by<br>selecting the<br>corresponding cell.<br>When the<br>error/information state<br>occurs, the software will<br>send an email to all users<br>listed in the "To" field in<br>the "Email Address<br>Information" group box.<br>The "Revert to Default"<br>button will revert all the<br>message settings (subject<br>and body) in the current<br>tab back to the default. |  |

#### **Configuring Email Address:**

- 1. In the Email Address Information section, enter the **{From address}** that you would like the messages to be sent from in the text entry box labeled **"From"**.
- 2. In the text entry box labeled "**To**" enter the email address where you want the messages to be sent. When the error or information state occurs, the software will send an email to all the users listed in the "**To**" field. If you want to enter multiple email address in the "**To**" field, use comma separated email addresses.

- 3. Enter the SMTP server and Port information in the appropriate boxes. (You will need to obtain this information from your IT department or Computer support organization)
- 4. After entering all of the information click on the "**Test Email**" button to send a test email.. If the email configuration is set-up correctly it will send an email to the address listed in the "**To**" field. If it fails to send an email, make sure the system is connected to the internet and the correct SMTP address has been entered..

### **Configuring the Messages:**

- 1. Select the **'ID'** check boxes for the error conditions and messages you want to receive. For example, if you want the message "123" select only ID number with "123". If you wish to receive a message for all error states simply click the check box in the header of the ID column to select all the check boxes simultaneously.
- The subject and body of the email messages for both the scanner and the fluidics control modules can be customized. . Double click in the subject or body column to edit the messages. The ID cannot be modified.

#### **Before editing the message screenshot:**

| 🔜 AGCC E                                                                                                    |                                                                                                    |                                                                                                    |                                                                                                    |                                                                                                    |
|----------------------------------------------------------------------------------------------------|----------------------------------------------------------------------------------------------------|----------------------------------------------------------------------------------------------------|----------------------------------------------------------------------------------------------------|----------------------------------------------------------------------------------------------------|
| Email Add<br>From<br>To                                                                                            | ress Information xxx@alfymetrix.com xxx@alfymetrix.com xxxx@alfymetrix.com xxx@alfymetrix.com xxx@alfymetrix.com xxx@alfymetrix |                                                                                                    | Email Address: Please enter comma separated<br>addresses in the "To" field. Email for fluidics an<br>messages will be sent to the address(s) listed in<br>SMTP Server/Port: This is the name or IP addr<br>SMTP server and the port on which the SMTP<br>sent.                                                                                                    | amail Save<br>d scanner<br>this field. Test Email<br>ess of the<br>email is to be Cancel                                                                                                    |
| Server<br>Scanner<br>V 3<br>3<br>3<br>3<br>3<br>3<br>3<br>3<br>3<br>3<br>3<br>3<br>3<br>3<br>3<br>3<br>3<br>3<br>3 | smtp. affymetrix.<br>Fluidics<br>2805<br>2805<br>2809<br>2810<br>2812<br>2813<br>2814<br>3017<br>3022<br>3033<br>3038                                                                                                    | Subject<br>Scanner not available<br>Scanner not ready<br>Laser error<br>Scan error<br>Scan error<br>Scan error<br>Scan error<br>Scan error<br>Scan error<br>Scan error<br>Scan error<br>Scan error<br>Scan error<br>Scan error<br>Scan error<br>Scan error<br>Scan error<br>Scan error<br>Scan error<br>Scan error | Body<br>The scanner is locked and is unar<br>The scanner is not ready to scan.<br>Unable to start the scan.<br>Error while scanning.<br>Cannot find an array file with barcc<br>Cannot get a job order for this arre<br>This array has already been scar<br>Error while scanning. Not enough<br>Could not read the array file. A DA<br>The autofocus process was intern<br>The door was opened during a sc | To enable email for a<br>message, please select<br>the checkbox located in<br>the email ID column.<br>The error message<br>subject can be edited by<br>selecting the<br>corresponding cell.<br>When the<br>error/information state<br>occurs, the software will<br>send an email to all users<br>listed in the "To" field in<br>the "Temail Address<br>Information" group box. |
|                                                                                                    | 33039<br>33040<br>33041<br>33042<br>33043<br>33043                                                                                                    | Scanner network interruption<br>Autoloader run started<br>Autoloader run complete<br>Chip loaded<br>Scan started<br>Scan complete                                                                                                    | The scanner network connection v<br>The user listed in the email statec<br>The autoloader run is complete.<br>A cartridge was loaded in the auto<br>A scan was started in the autoloac<br>The scan was completed.                                                                                                    | The "Revert to Default"<br>button will revert all the<br>message settings (subject<br>and body) in the current<br>tab back to the default.                                                                                                    |
|                                                                                                    |                                                                                                    |                                                                                                    |                                                                                                    | Hevert to Default                                                                                                    |

| From xxx@affym<br>To xxx@affym                                                                                                    | stion<br>etrix.com<br>etrix.com                                                                                                    | Email Address: Please enter comma separated email<br>addresses in the "To" field. Email for fluidics and scanner<br>messages will be sent to the address(s) listed in this field.<br>SMTP Server/Port: This is the name or IP address of the<br>SMTP server and the port on which the SMTP email is to be<br>cent                                                                                                    |                                                                                                    | Save<br>Test Email<br>Cancel                                                                                                    |
|----------------------------------------------------------------------------------------------------|----------------------------------------------------------------------------------------------------|----------------------------------------------------------------------------------------------------|----------------------------------------------------------------------------------------------------|----------------------------------------------------------------------------------------------------|
| SMTP Server<br>Server smtp.affyme<br>Scanner Fluidics                                                                                                    | trix.com Port 25 📚                                                                                                    |                                                                                                    |                                                                                                    |                                                                                                    |
| ID           32805           32806           32807           32807           32812           32813           32814           33017           33022           33033           33038           33040           33041           33041           33043           33044 | Subject         CHIP STUCK         NO CHIP         Laser error         Start scan error         Scan error         Scan error         Scan error         Scan error         Scan error         Scan error         Autofocus was stopped         Door opened         Scanner network interruption         Autoloader run started         Autoloader run complete         Chip loaded         Scan started         Scan started | Body<br>THE CHIP IS STUCK IN THE AU<br>NO CHIP IN THE AUTOLOADER<br>Unable to turn the laser on.<br>Unable to start the scan.<br>Error while scanning.<br>Cannot find an array file with barcc<br>Cannot get a job order for this arre<br>This array has already been scar<br>Error while scanning. Not enough<br>Could not read the array file. A DA<br>The autofocus process was interr<br>The door was opened during a sc<br>The scanner network connection v<br>The autoloader run is complete.<br>A cartridge was loaded in the autof<br>A scan was started in the autofocus<br>The scan was completed. | To enable e<br>message, pl<br>the checkb<br>the email DD<br>The error m<br>subject can<br>selecting th<br>correspondi<br>When the<br>error/inform<br>occurs, the<br>send an em<br>listed in the<br>send an em<br>listed in the<br>"Email A<br>Information"<br>The "Rever<br>button will<br>message se<br>and body) in<br>tab back to | mail for a<br>lease select<br>ox located in<br>column.<br>essage<br>be edited by<br>eng cell.<br>ation state<br>software will<br>ail to all users<br>"To" field in<br>vidress<br>"group box.<br>t to Default"<br>event all the<br>ttings (subject<br>t the current<br>the current |

## After editing the message screenshot:

- 3. Click **Save** to save the configuration changes. (You can click the default button to return to the original configuration).
- 4. Now change to the Fluidics tab and edit the body and subject of those messages as described above.